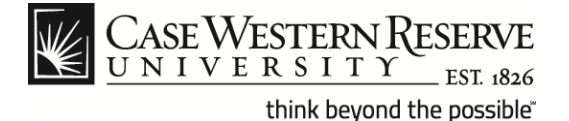

### Initial Setup of Mac® Mail with IMAP for OS X® Lion

#### Concept

This document describes the procedures for setting up the Mac Mail client to receive messages from Google Mail<sup>™</sup> using Internet Message Access Protocol (IMAP) with the Mac OS X Lion operating system. IMAP synchronizes the actions you take in the Mac Mail client with Google Mail so if you read or delete a message in the client, it will be marked as such in the Google Mail web interface. These instructions are intended for users that already have an active CWRU Google Mail account and want to set up the Mac Mail client for the first time.

#### Procedure

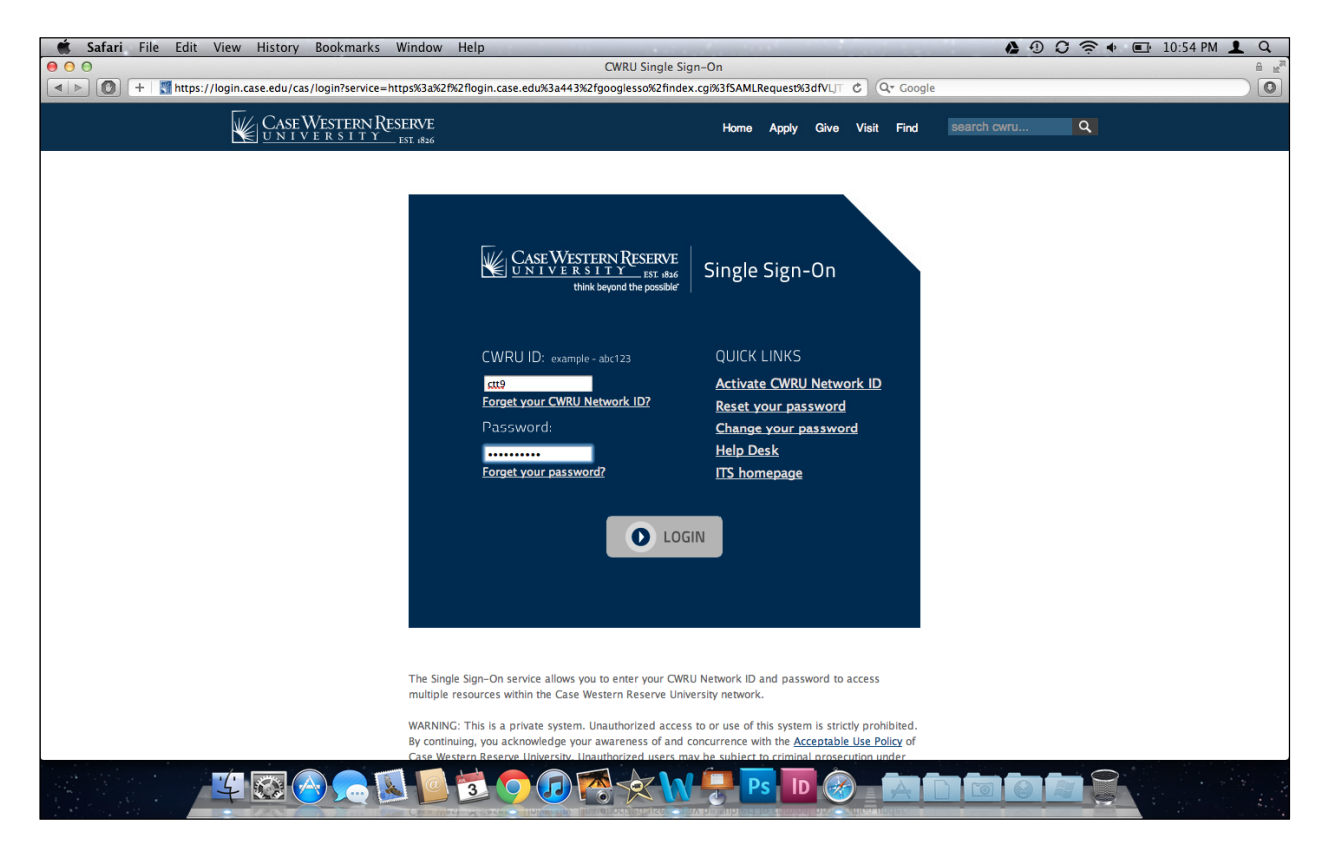

| Step | Action                                                                                                    |
|------|----------------------------------------------------------------------------------------------------|
| 1.   | Open your web browser and navigate to: "webmail.case.edu". Enter your CWRU Network ID and password and then click the LOGIN button. |

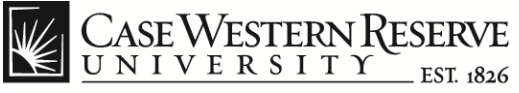

# Initial Setup of Mac® Mail with IMAP for OS X® Lion

| 💰 Safari File Edit Vi                                       | iew History Bookmarks Window       | Help 🏠 🛈 🗘 🛜 🚸                                                                                                    | 💷 10:55 PM 👤 Q                    |
|-------------------------------------------------------------|------------------------------------|----------------------------------------------------------------------------------------------------|-----------------------------------|
| 000                                                         |                                    | Inbox - ctt9@case.edu - Case Western Reserve University Mail                                                                    |                                   |
| ▲ ▶ ① + Mhttps://m                                          | ail.google.com/mail/?shva=1#inbox  | RSS 🕹 (Q+ Google                                                                                                    |                                   |
| +You Search Images                                          | Mail Drive Calendar Sites Grou     | ps Contacts More -                                                                                                    |                                   |
| CASE<br>WESTERN<br>RESERVE<br>UNIVERSITY                    |                                    | × ۹                                                                                                    | ctt9@case.edu <del>~</del>        |
| Mail -                                                      | G More -                           |                                                                                                    | <b>\$</b> -                       |
| COMPOSE                                                     | ✓ Unread                           |                                                                                                    | Display Density:<br>✓ Comfortable |
| Inbox                                                       |                                    | Woohoo! You've read all the messages in your inbox.                                                                             | Cozy                              |
| Important<br>Sont Mail                                      | <ul> <li>Eventhing else</li> </ul> |                                                                                                    | Compact                           |
| Drafts                                                      | CWRU Alert                         | CWRU Alert - Security Alert - SECURITY ALERT - 5/31/12 CWRU Police & Security Services The following incidents took place       | Themes                            |
| Chat                                                        | A Password Notifier                | Your password expires in 14 days (05/26/2012 15:14:22) - Your password for account (ctt9) will expire in 14 days at (05/26/2012 | Report a bug<br>Help              |
| Casey Test                                                  | CWRU Alert                         | CWRU Alert - Emergency Passed - CWRU Alert: The car fire in a parking lot on Magnolia Drive has been contained. Resume nor      | nal Apr 26                        |
| Call phone                                                  | □ ☆ <mark>&gt; me</mark>           | Microsoft Office Outlook Test Message - This is an e-mail message sent automatically by Microsoft Office Outlook while testing  | the sett Apr 18                   |
| <ul> <li>Brian Yuhnke CWRU</li> <li>Dean Bianchi</li> </ul> | CWRU Alert                         | CWRU Alert - Security Alert - SECURITY ALERT CWRU Police & Security Services Location of Incident: In the area near the         | Apr 13                            |
| Jennifer Loudiana                                           | CWRU Alert                         | CWRU Alert Update: Power Being Restored - CWRU Alert Update: Cleveland Public Power crews identified the source of the prob     | lem and Mar 30                    |
| <ul> <li>Kirsten Nagel</li> <li>Kristen Kolenz</li> </ul>   | CWRU Alert                         | CWRU Alert Update: Power Outage - CWRU Alert Update - Please only call 368-3333 in the event of an emergency.                   | Mar 30                            |
|                                                             | CWRU Alert                         | CWRU Alert - Power Outage - CWRU Alert: A power outage is affecting most areas of campus. Crews are investigating. Updates      | will Mar 30                       |
|                                                             | CWRU Alert (3)                     | CWRU Alert - Power Outage - CWRU Alert: Power has been restored, and university operations should continue as normal for the    | rest Mar 26                       |
|                                                             | Google Calendar                    | Reminder: Academic Advising @ Thu Mar 22 12pm - 4pm (Casey Test) - more details » Academic Advising When Thu Mar 22 12          | pm – 4j Mar 22                    |
| -                                                           | Google Calendar                    | Reminder: Academic Advising @ Thu Mar 22 8am - 11am (Casey Test) - more details » Academic Advising When Thu Mar 22 8a          | m – 11: Mar 22                    |
|                                                             |                                    |                                                                                                    |                                   |

| Step | Action                                                                                                    |
|------|----------------------------------------------------------------------------------------------------|
| 2.   | The Google Mail inbox will open. Click the <b>Settings</b> icon (resembling a gear) in the top right corner of the screen. |
|      | <b>\$</b>                                                                                                    |
| 3.   | Select the Settings menu option.                                                                                           |
|      | Settings                                                                                                    |

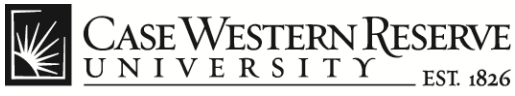

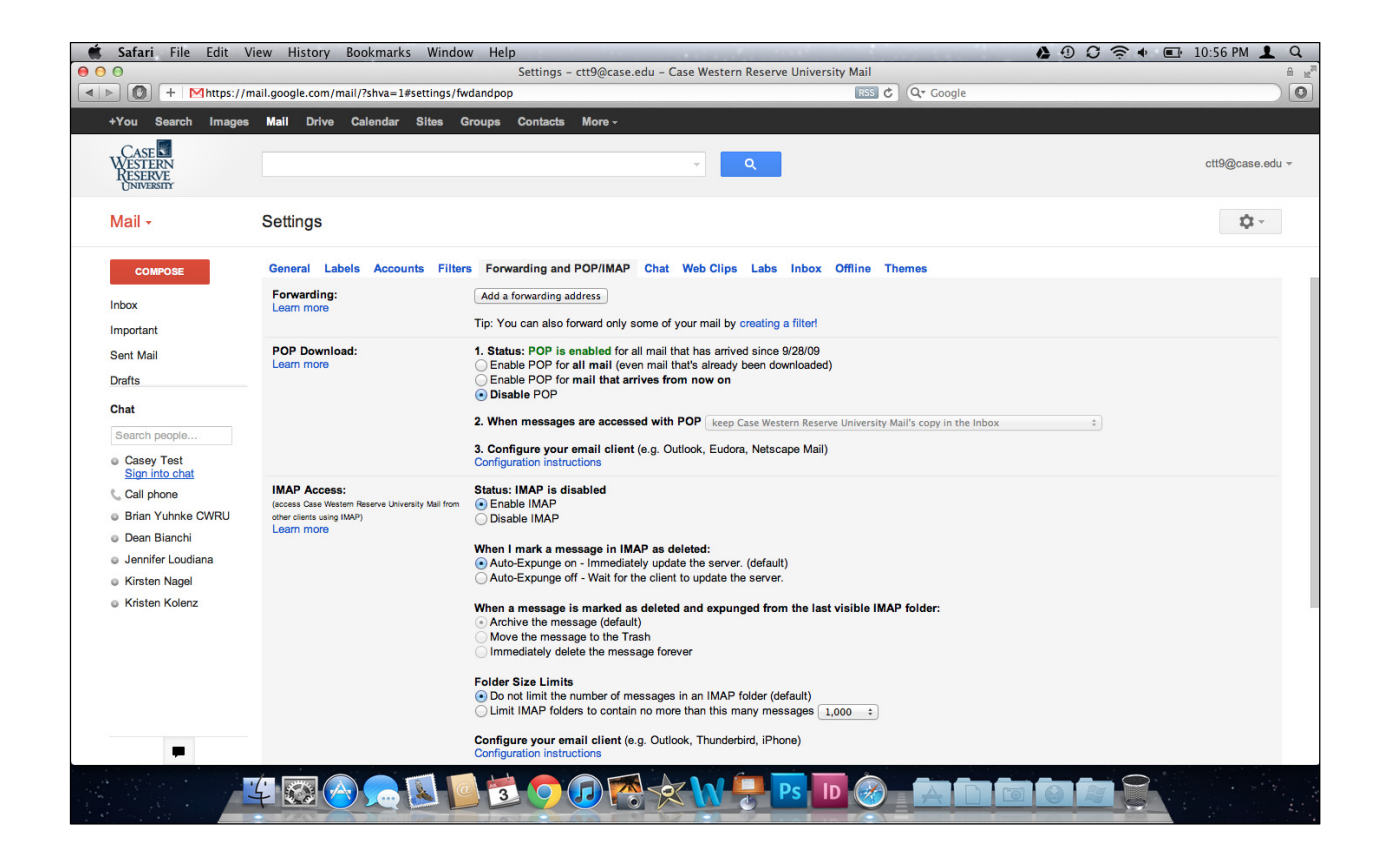

| Step | Action                                                 |
|------|--------------------------------------------------------|
| 4.   | Click the Forwarding and POP/IMAP menu option.         |
|      | Forwarding and POP/IMAP                                |
| 5.   | Click the <b>Disable POP</b> radio button to select it |
|      | Disable POP                                            |
| 6.   | Click the Enable IMAP radio button to select it.       |
|      | Enable IMAP                                            |

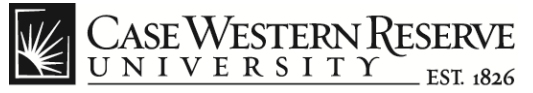

| 🗯 Safari File Edit Vi                                                           | ew History Bookmarks Window                                                                                  | v Help                                                                                                    |                                                 | ♦ ① C 奈 ♦ 🖬 10:56 PM 👤 Q                       |
|---------------------------------------------------------------------------------|----------------------------------------------------------------------------------------------------|----------------------------------------------------------------------------------------------------|-------------------------------------------------|------------------------------------------------|
| 000                                                                             |                                                                                                    | Settings - ctt9@case.edu - Case Western Res                                                                                                    | erve University Mail                            |                                                |
|                                                                                 | ail.google.com/mail/?shva=1#settings/fw                                                                      | dandpop                                                                                                    | RSS C Q+ Google                                 |                                                |
| +You Search Images                                                              | Mail Drive Calendar Sites G                                                                                  | roups Contacts More -                                                                                                    |                                                 |                                                |
| CASE<br>WESTERN<br>RESERVE<br>UNIVERSITY                                        |                                                                                                    | ۹ ا                                                                                                    |                                                 | ctt9@case.edu ∽                                |
| Mail -                                                                          | Settings                                                                                                    |                                                                                                    |                                                 | \$\$ ~                                         |
| COMPOSE                                                                         | General Labels Accounts Filter                                                                               | s Forwarding and POP/IMAP Chat Web Clips La                                                                                                    | os Inbox Offline Themes                         |                                                |
| Inbox<br>Important                                                              | IMAP Access:<br>(access Case Western Reserve University Mail from<br>other clients using IMAP)<br>Learn more | Status: IMAP is disabled                                                                                                    |                                                 |                                                |
| Sent Mail Drafts Chat                                                           |                                                                                                    | When I mark a message in IMAP as deleted:<br>• Auto-Expunge on - Immediately update the server. (del<br>Auto-Expunge off - Wait for the client to update the ser                                                                                                    | ault)<br>ver.                                   |                                                |
| Casey Test<br>Sign into chat                                                    |                                                                                                    | When a message is marked as deleted and expunged<br>Archivo the message (default)<br>Move the message to the Trash<br>Immediately delete the message forever                                                                                                    | rom the last visible IMAP folder:               |                                                |
| <ul> <li>Call phone</li> <li>Brian Yuhnke CWRU</li> <li>Dean Bianchi</li> </ul> |                                                                                                    | Folder Size Limits<br>• Do not limit the number of messages in an IMAP folder<br>C Limit IMAP folders to contain no more than this many to<br>C Limit IMAP folders to contain no more than this many to<br>C Limit IMAP folders to contain no more than this many to<br>C Limit IMAP folders to contain no more than this many to<br>C Limit IMAP folders to contain no more than this many to<br>C Limit IMAP folders to contain no more than this many to<br>C Limit IMAP folders to contain no more than this many to<br>C Limit IMAP folders to contain no more than this many to<br>C Limit IMAP folders to contain no more than this many to<br>C Limit IMAP folders to contain no more than this many to<br>C Limit IMAP folders to contain no more than this many to<br>C Limit IMAP folders to contain no more than this many to<br>C Limit IMAP folders to contain no more than this many to<br>C Limit IMAP folders to contain no more than this many to<br>D Limit IMAP folders to contain no more than this many to<br>C Limit IMAP folders to contain no more than this many to<br>C Limit IMAP folders to contain no more than this many to<br>C Limit IMAP folders to contain no more than this many to<br>C Limit IMAP folders to contain no more than this many to be the folders to contain the folders to be the folders to contain the folders to be the folders to be the folder | (default)<br>nessages 1,000 +                   |                                                |
| Jennifer Loudiana                                                               |                                                                                                    | Configure your email client (e.g. Outlook, Thunderbird, i<br>Configuration instructions                                                                                                    | Phone)                                          |                                                |
| <ul> <li>Kirsten Nagel</li> <li>Kristen Kolenz</li> </ul>                       |                                                                                                    | Save Chang                                                                                                    | es Cancel                                       |                                                |
|                                                                                 | 0% full<br>Using 17 MB of your 25,600 MB                                                                     | ©2012 Google - <u>Terms of Servic</u><br>Powered b                                                                                                    | - Privacy Policy - Program Policies<br>/ Google | Last account activity: 14 hours ago<br>Datails |
|                                                                                 |                                                                                                    |                                                                                                    |                                                 |                                                |
| =                                                                               |                                                                                                    |                                                                                                    |                                                 |                                                |
|                                                                                 |                                                                                                    |                                                                                                    | Ps ID 🥪 🔝 🖬 🖻                                   |                                                |

| Step | Action                                                                                                    |
|------|----------------------------------------------------------------------------------------------------|
| 7.   | Click the <b>Save Changes</b> button at the bottom of the <b>Forwarding and POP/IMAP</b> settings window. |
|      | Sign out of the Google Mail web interface.                                                                |
|      | Save Changes                                                                                              |

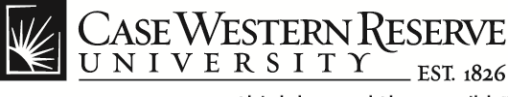

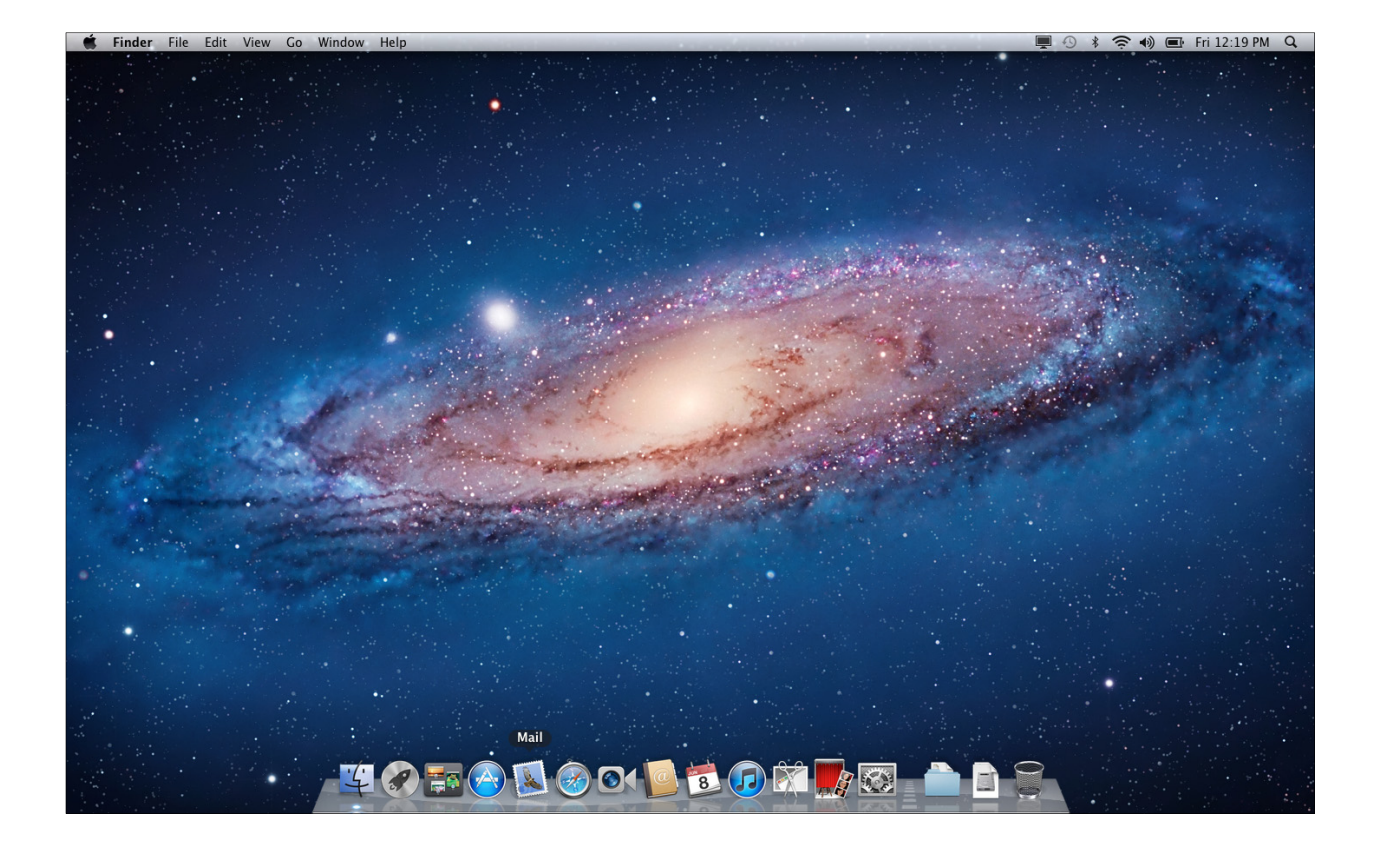

| Step | Action                              |
|------|-------------------------------------|
| 8.   | From the Dock or Finder, open Mail. |
|      |                                     |

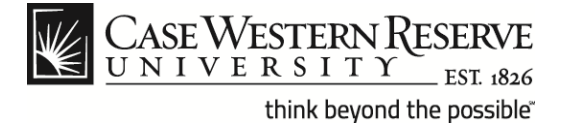

| 🗯 Mail File Edit View Mailbox Message Format                                                                                                    | Window Help                                            | 💻 🕙 🕴 🛜 🜒 🖃 Fri 12:19 PM 🔍 |
|----------------------------------------------------------------------------------------------------|--------------------------------------------------------|----------------------------|
|                                                                                                    |                                                        |                            |
|                                                                                                    |                                                        |                            |
|                                                                                                    | Welcome to Mail                                        |                            |
|                                                                                                    | Welcome to Mail                                        |                            |
|                                                                                                    | You'll be guided through the steps to set up your mail |                            |
|                                                                                                    | To get started, provide the following information:     |                            |
|                                                                                                    | To get started, provide the following mormation.       |                            |
|                                                                                                    | Full Name: 115                                         |                            |
|                                                                                                    | Password:                                              |                            |
|                                                                                                    | 1 C C C C C C C C C C C C C C C C C C C                |                            |
|                                                                                                    |                                                        |                            |
|                                                                                                    | Com Othersen                                           |                            |
|                                                                                                    | TERING                                                 |                            |
|                                                                                                    |                                                        |                            |
|                                                                                                    | (?) Cancel Go Back Continue                            |                            |
| the second second second second second second second second second second second second second second second s                                                                                                    |                                                        |                            |
| and the second second se |                                                        |                            |
|                                                                                                    |                                                        |                            |
|                                                                                                    |                                                        |                            |
|                                                                                                    |                                                        |                            |
|                                                                                                    |                                                        |                            |
|                                                                                                    |                                                        |                            |
|                                                                                                    |                                                        |                            |
|                                                                                                    |                                                        |                            |
|                                                                                                    |                                                        |                            |
|                                                                                                    | 8 🍅 🔊 🧭 O 🎱 🗟 🗗 🕅 🚺 🚱 🚽                                |                            |
|                                                                                                    |                                                        |                            |

| Step | Action                                                                                                    |
|------|----------------------------------------------------------------------------------------------------|
| 9.   | If you are opening Mail for the first time, the <b>Welcome to Mail</b> screen will appear.                                                                                                    |
|      | <b>Note</b> : If you do not see a Welcome to Mail screen, click on the <b>Mail</b> menu.<br>Click on the <b>Preferences</b> menu item. Click on the <b>Accounts</b> button. Click<br>the <b>+</b> sign to add an account. |

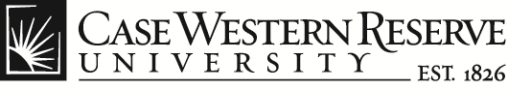

| think beyond | the possible <sup>**</sup> |
|--------------|----------------------------|
|--------------|----------------------------|

| 📹 Mail File Edit View Mailbox Message Forma                                                                      | t Window Help                                                                                                    | 💻 🕙 🕴 🛜 🜒 🖃 Fri 12:20 PM Q |
|----------------------------------------------------------------------------------------------------|----------------------------------------------------------------------------------------------------|----------------------------|
|                                                                                                    | Welcome to Mail                                                                                                    |                            |
|                                                                                                    |                                                                                                    |                            |
|                                                                                                    | Welcome to Mail<br>You'll be guided through the steps to set up your mail<br>account.<br>To get started, provide the following information:<br>Full Name: Casey Test<br>Email Address: Ctt9@case.edu<br>Password: •••••••• |                            |
| And the second second second second second second second second second second second second second second second |                                                                                                    |                            |
|                                                                                                    | Co Back Continue                                                                                                    |                            |
|                                                                                                    |                                                                                                    |                            |
|                                                                                                    |                                                                                                    |                            |
|                                                                                                    | E 🕑 🔊 Ø O 🕛 🖻 🕡 🕅 🍢 🚳 🕇                                                                                                    |                            |

| Step | Action                                                                                                    |
|------|----------------------------------------------------------------------------------------------------|
| 10.  | In the <b>Full Name</b> field, enter your name as you would like it to appear on your outgoing email.                                                                                                    |
| 11.  | In the <b>Email Address</b> field, enter your CWRU email address.<br><b>Note</b> : Either the CWRU Network ID version ( <i>abc123@case.edu</i> ) or<br>Personal Name version ( <i>firstname.lastname@case.edu</i> ) can be used for<br>this purpose. |
| 12.  | In the <b>Password</b> field, enter your CWRU email password.                                                                                                    |
| 13.  | Click the Continue button.                                                                                                    |

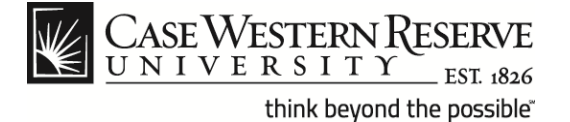

| 🐞 Mail File Edit View Mailbox Message Format | Window Help                                                                                                    | 💻 🕙 🕴 🛜 🌒 🔳 Fri 12:21 PM Q |
|----------------------------------------------|----------------------------------------------------------------------------------------------------|----------------------------|
|                                              |                                                                                                    |                            |
|                                              | Welcome to Mail                                                                                                    |                            |
|                                              | Incoming Mail Server<br>Account Type & @ POP<br>Description & IMAP<br>Description & Exchange<br>MAP<br>Incoming Mail Server.<br>User Name: ttt9<br>Password: |                            |
|                                              | () Cancel Go Back Continue                                                                                                    |                            |
|                                              | × · · · · · · · · · · · · · · · · · · ·                                                                                                    |                            |

| Step | Action                                                                                                    |
|------|----------------------------------------------------------------------------------------------------|
| 14.  | The <b>Incoming Mail Server</b> screen appears. From the <b>Account Type</b> dropdown list, select <b>IMAP</b> . |

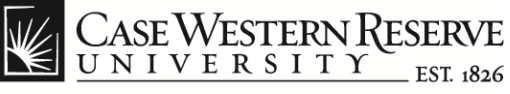

| Mail File Edit View Mailbox Message Format | Window Help                                                                                                    | 💻 🕚 🕴 🎅 🜒 🖭 Fri 12:45 PM Q |
|--------------------------------------------|----------------------------------------------------------------------------------------------------|----------------------------|
|                                            |                                                                                                    |                            |
|                                            | Welcome to Mail                                                                                                    |                            |
|                                            | Incoming Mail Server<br>Account Type: IMAP ‡<br>Description: CWRU Google Mail<br>Incoming Mail Server: Imap.gmail.com<br>User Name: ctt9@case.edu<br>Password: ••••••• |                            |
| A CARLES AND A CARLES AND A CARLES         | 2 Cancel Co. Pack Continue                                                                                                    |                            |
|                                            |                                                                                                    |                            |
|                                            |                                                                                                    |                            |
|                                            |                                                                                                    |                            |
|                                            |                                                                                                    |                            |

| Step | Action                                                                                                    |
|------|----------------------------------------------------------------------------------------------------|
| 15.  | In the <b>Description</b> field, enter "CWRU Google Mail".                                                |
| 16.  | In the Incoming Mail Server field, enter "imap.gmail.com".                                                |
| 17.  | In the <b>User Name</b> field, enter the CWRU Network ID version of your email address (abc123@case.edu). |
| 18.  | In the <b>Password</b> field, enter your CWRU Single Sign-On password.                                    |
| 19.  | Click the Continue button.                                                                                |
|      | Continue                                                                                                  |

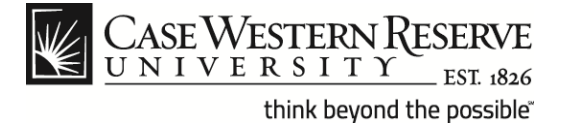

| 🗯 Mail File Edit View Mailbox Message Format | Window Help                                                                                                    | 💻 🕙 🕴 🛜 🌒 🖭 Fri 12:48 PM 🔍 |
|----------------------------------------------|----------------------------------------------------------------------------------------------------|----------------------------|
|                                              |                                                                                                    |                            |
|                                              | Welcome to Mail                                                                                                    |                            |
|                                              | Outgoing Mail Server<br>Description: CWRU Google<br>Outgoing Mail Server:<br>Use only t<br>Use Authentication<br>User Name: ctts<br>Password: | Mail<br>u v<br>sis server  |
| A CARLES AND A CARLES AND A CARLES AND       | 2 Cancel Co. Bac                                                                                                    | Continue                   |
|                                              |                                                                                                    |                            |
|                                              |                                                                                                    |                            |
|                                              |                                                                                                    |                            |
| -40                                          | - 🔗 🔝 🎯 O1 📴 🗟 🕡 🕅                                                                                                    |                            |

| Step | Action                                                                                                    |
|------|----------------------------------------------------------------------------------------------------|
| 20.  | In the <b>Description</b> field, enter " <b>CWRU Google Mail</b> " (if the field is not already populated).                      |
| 21.  | In the <b>Outgoing Mail Server</b> field, enter " <b>smtp.cwru.edu</b> " and check the box next to <b>Use only this server</b> . |
| 22.  | Check the box next to Use Authentication.                                                                                        |
| 23.  | In the User Name field, enter your CWRU Network ID.                                                                              |
| 24.  | In the <b>Password</b> field, enter your CWRU Single Sign-On password.                                                           |
| 25.  | Click the Continue button.                                                                                                    |

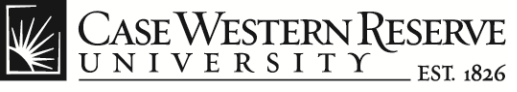

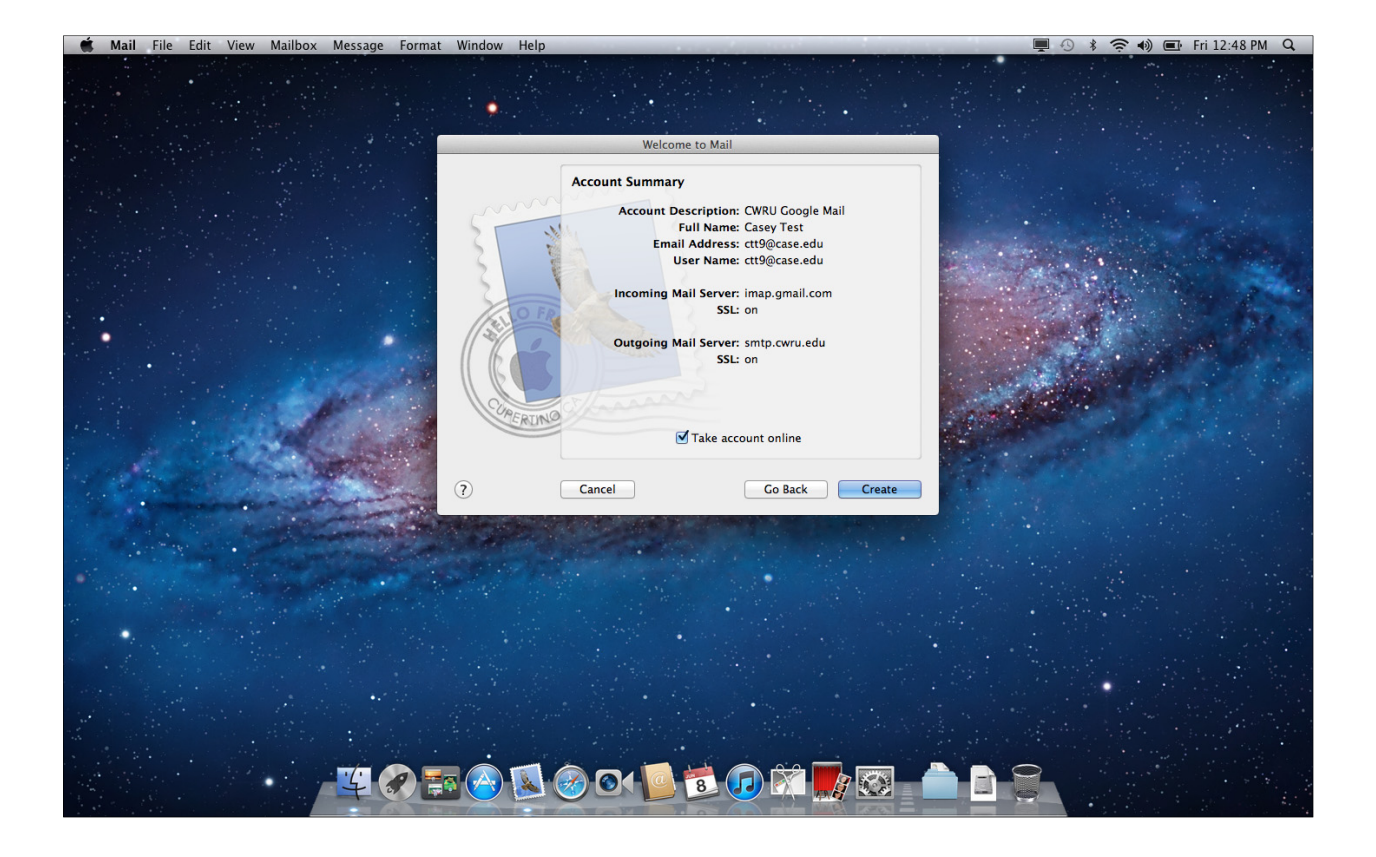

| Step | Action                                                                      |
|------|-----------------------------------------------------------------------------|
| 26.  | The Account Summary window appears.                                         |
|      | Note: The Secure Sockets Layer (SSL) feature is automatically set to ON for |
|      | the Incoming and Outgoing Mail Servers by the mail client.                  |
| 27.  | Ensure the box next to Take account online is checked.                      |
| 28.  | Click the Create button.                                                    |
|      | Create                                                                      |

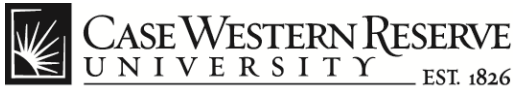

## Initial Setup of Mac® Mail with IMAP for OS X® Lion

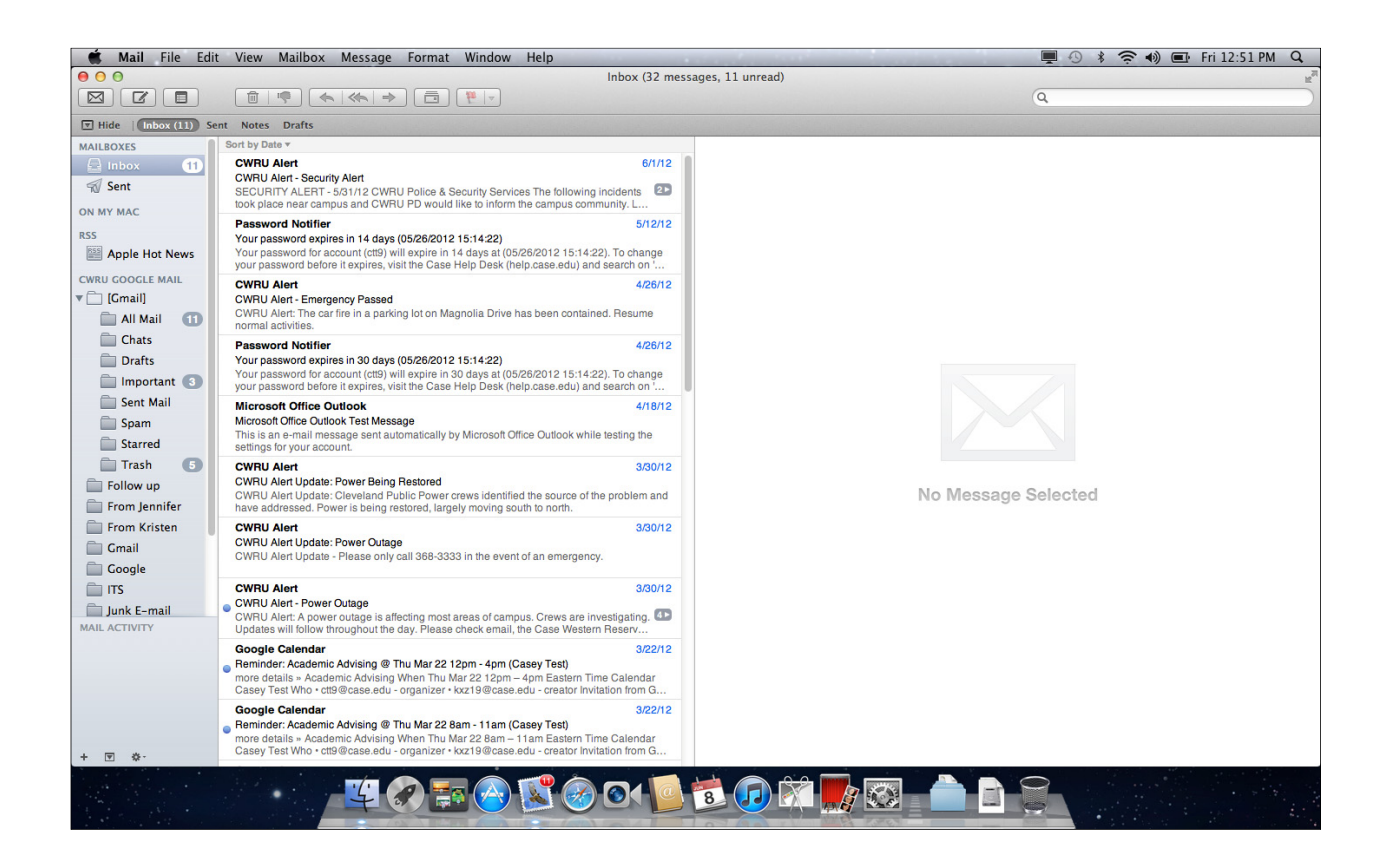

| Step | Action                                                                                                    |
|------|----------------------------------------------------------------------------------------------------|
| 29.  | Your CWRU Google Mail will now synchronize with Mac Mail. When the synchronization has completed, the folders shown on the left of the Mac Mail dialogue box will correspond with the labels appearing in your Google Mail web interface. |
| 30.  | End of Procedure.                                                                                                    |